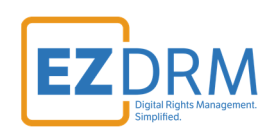

# EZDRM Packaging Guide AES-128 Clear Key with Bento4

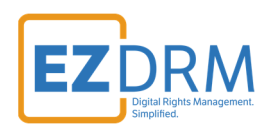

# Table of Contents

| Introduction                    | 3  |
|---------------------------------|----|
| Prerequisites                   | 3  |
| Generating Keys - DASH          | 3  |
| Key Value Definitions           |    |
| Clear Key Packaging - DASH      | 5  |
| Testing Playback - DASH         |    |
| Generating Keys - HLS           |    |
| Key Value Definitions           |    |
| Clear Key Packaging - Apple HLS |    |
| Testing Playback - HLS          |    |
| Additional Information          | 14 |

Version 1.0 / Updated September 2020

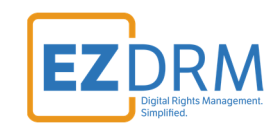

### Introduction

This document outlines generating DRM Keys with EZDRM and utilizing the Bento4 AES Clear Key for packaging for MPEG-DASH and Apple HLS.

## Prerequisites

• Bento4 – <u>https://www.bento4.com/downloads/</u>

### **Generating Keys - DASH**

Below are the steps to create the DRM Keys for DASH encryption with Bento4 AES Clear Keys.

To request the DRM keys from EZDRM to package the media, there are two options, you can call the EZDRM web service in a browser, or you can script this process with curl or other web service calls.

### Option 1: Request DRM keys using EZDRM Web Service

 Call the EZDRM web service in a browser: <u>https://cpix.ezdrm.com/clearkey/GenerateKeys.aspx?k=value&r=streamna</u> <u>me&u=username&p=password</u>

| Parameter | Description                                    |
|-----------|------------------------------------------------|
| k         | kid or Key ID value (client generated) in GUID |
|           | format*                                        |
| r         | Resource ID (client provided) for resource     |
|           | identification, for example media asset name   |
|           | (also passed back to the authentication URL)   |
| u         | EZDRM username                                 |
| р         | EZDRM password                                 |

The parameters are as follows:

\* To generate a GUID for the k value, you can use a GUID generator like the one found here: <u>http://guid-convert.appspot.com</u>.

© EZDRM | www.EZDRM.com

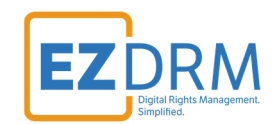

### **Key Value Definitions**

Here are the descriptions of the key values returned by EZDRM:

- o **id** Resource ID passed back to the authentication URL
- **kid** Key ID in GUID format
- pskc:Secret key– the Secret Content Encryption Key in Base 64 generated by EZDRM and returned as a plain value

This XML file does not appear to have any style information associated with it. The document tree is shown below v<cpix:CPIX xmlns:cpix="urn:dashif:org:cpix" xmlns:pskc="urn:ietf:params:xml:ns:keyprov:pskc" id="sample"> ▼<cpix:ContentKeyIist> ▼<cpix:ContentKey kid="A16E- 749" explicitIV=""> <cpix:Data> x<pskc:Secret>
x<pskc:PlainValue>hyN9I pm0qg== </cpix:Data> </cpix:ContentKey </cpix:ContentKey) </cpix:ContentKeyList> \*<cpix:ContentKeyList> \*<cpix:DRNSystemList> </cpix:DRNSystemList> </cpix:DRNSystemJetPicE402E </cpix:DRNSystemJetPicE402E </cpix:DRNSystemJetPicE402E </cpix:DRNSystemJetPicE402E </cpix:DRNSystemJetPicE402E </cpix:DRNSystemJetPicE402E </cpix:DRNSystemJetPicE402E </cpix:DRNSystemJetPicE402E 9b0b33"> MU5pMUZNemN4TFVZek5rUXRNelE0UVVFMk1rSkNOelE1</cpix:URIExtXKey> <cpix:CPIX xmlns:cpix="urn:dashif:org:cpix" xmlns:pskc="urn:ietf:params:xml:ns:keyprov:pskc" id="sample"> <cpix:ContentKeyList> <cpix:ContentKey kid="A16EXXXX-9056-XXXX-F36D-XXXXXX2BB749" explicitIV=""> <cpix:Data> <pskc:Secret> <pskc:PlainValue>hvN9IKXXXXXXXE5pm0qg==\_</pskc:PlainValue> </pskc:Secret> </cpix:Data> </cpix:ContentKey> </cpix:ContentKeyList> <cpix:DRMSystemList> <cpix:DRMSystem kid="A16EXXXX-9056-XXXX-F36D-XXXXXBB749" systemId="81376844-XXXX-481e-XXXX-cc25dXXXXX3"</pre> 3"> XdNa0l0T1RBMU5pMUZNemN4TFVZek5rUXRNelE0UVVFMk1rSkNOelE1</cpix:URIExtXKey> </cpix:DRMSystem> </cpix:DRMSystemList> </cpix:CPIX>

### **Option 2: Request DRM keys with curl**

The second option to request DRM keys from EZDRM is to script the process with curl or another web service call.

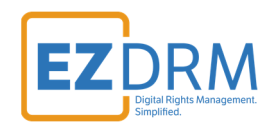

Using EZDRM's web service, the curl script below retrieves the DRM values from the web service.

curl -v https://cpix.ezdrm.com/clearkey/GenerateKeys.aspx?k=value&r=streamname&u=username&p=password

## **Clear Key Packaging - DASH**

1. Take the **kid** value from Key Generation and remove the hyphens to create a plain key format:

#### A16EXXXX-9056-XXXX-F36D-XXXXX2BB749

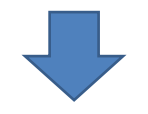

kid = A16EXXXX9056XXXXF36DXXXXX2BB749

 Use the pskc:Secret key value and decode from Plain Value Base 64 to HEX format. An example decoder can be found at: <u>https://tomeko.net/online\_tools/base64.php?lang=en</u>

(Base 64) hyN9IKXXXXXXXXXE5pm0qg==

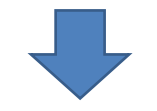

key (HEX) = 87237D20AXXXXXXXXXXX05684E699B4AA

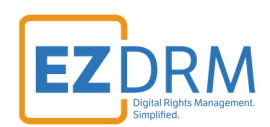

| tomeko.net                                                                                                    | ENGLISH VERSION<br>WERSJA POLSKA                                                                                                    |
|----------------------------------------------------------------------------------------------------|----------------------------------------------------------------------------------------------------|
| Base64 -> hexadecimal string decoder         Base64 string:         hyN9IK       E5pm0qg==         Options:         0x separator for output         Use lowercase hex characters         Decoded data (hexadecimal)         87237D20A       684E699B4AA         Decoded data as ASCII text, bytes outside 32126 range displayed in italics as [byte value]:         [135]#}       [161] [159]x [167] § [192]v [132] [230] [153] [180] [170]         Convert | Sitemap<br>PROJECTS<br>SOFTWARE<br>ONLINE TOOLS<br>Base64 > HEX<br>Base32 > HEX<br>Base32 > HEX<br>Base32 > HEX<br>Base32 > HEX<br>ASCII >> HEX<br>ASCII >> Ufo(u32/u64<br>HEX<br>HEX >> Base64<br>HEX >> Base64<br>HEX >> Base64<br>HEX >> Base32<br>HEX >> Base64<br>HEX >> Base32<br>HEX >> Base64<br>HEX >> Base64<br>HE |

3. Take the **kid** value in GUID (with the hyphens) and decode to Base 64, this will become the **laUrl Key** value (the sample encoder can be utilized for this conversion <u>https://tomeko.net/online\_tools/hex\_to\_base64.php?lang=en</u>):

#### (GUID) A16EXXXX-9056-XXXX-F36D-XXXXX2BB749

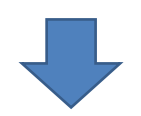

<u>laUrl (Base 64) =</u> <u>OTE2RTQwMkItXXXXXXXXXXXXXXXXXK0tMzQ4QUE2MkJCNzQ5</u>

4. Run mp4dash command (included with Bento4) using the [**KID:KEY**] format for the encryption key.

```
mp4dash
--output-dir=d:\clearkey\output //the file output directory
--mpd-name=d:\clearkey\stream.mpd //the output .mpd name
--clearkey // DRM type
--encryption-key=<u>A16EXXXX9056XXXXF36DXXXXX2BB749</u>:87237D20AXXXXXXXX05684E699B4AA //encryption key
d:\video\fragmented-source.mp4 //the source file location
```

#### Note: This value is not currently required:

```
--clearkey-license-uri=<<LA_URL>>
```

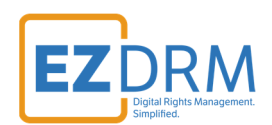

Here is an example of the mp4dash command:

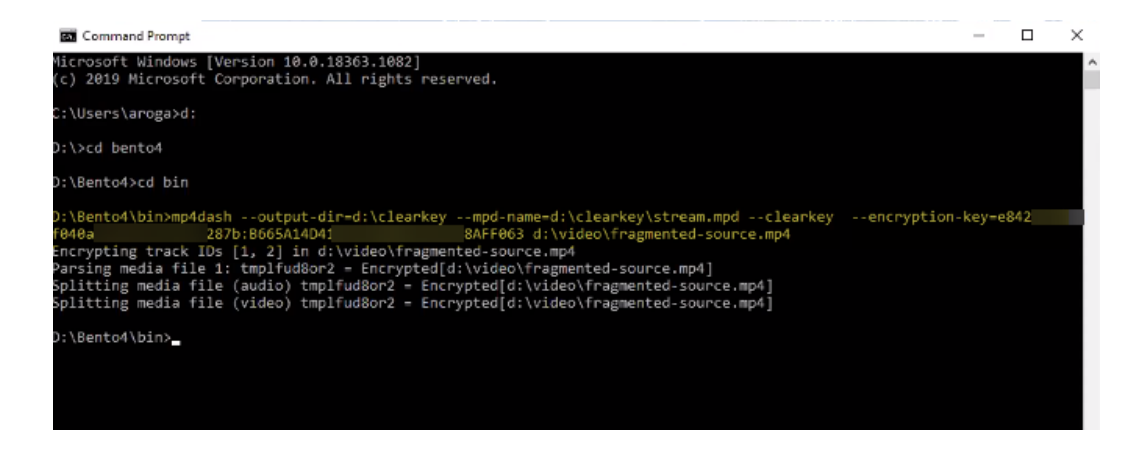

5. Upload the contents created in the Output directory to your file server. The URL to the .mpd will become your **manifest URL**.

| Virtual (D:) | ^ Name ^     | Date modified     | Туре        | Size |
|--------------|--------------|-------------------|-------------|------|
| Aug2020      | audio        | 9/11/2020 1:12 PM | File folder |      |
| Bento4       | video        | 9/11/2020 1:12 PM | File folder |      |
| 📙 clearkey   | 🔛 stream.mpd | 9/11/2020 1:12 PM | MPD File    | 2 KB |

# **Testing Playback - DASH**

For Clear Key playback, download the .zip for this html file from EZDRM: <u>https://wvm.ezdrm.com/demo/clear/sample04/player.html</u>

Clear Key can utilize any browser such as Chrome, IE, FireFox, etc.

1. Modify the **player.html** with the **manifest URL** (created in Step 5) and the **var laUrl** base url values.

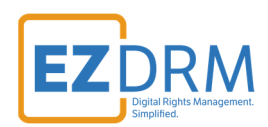

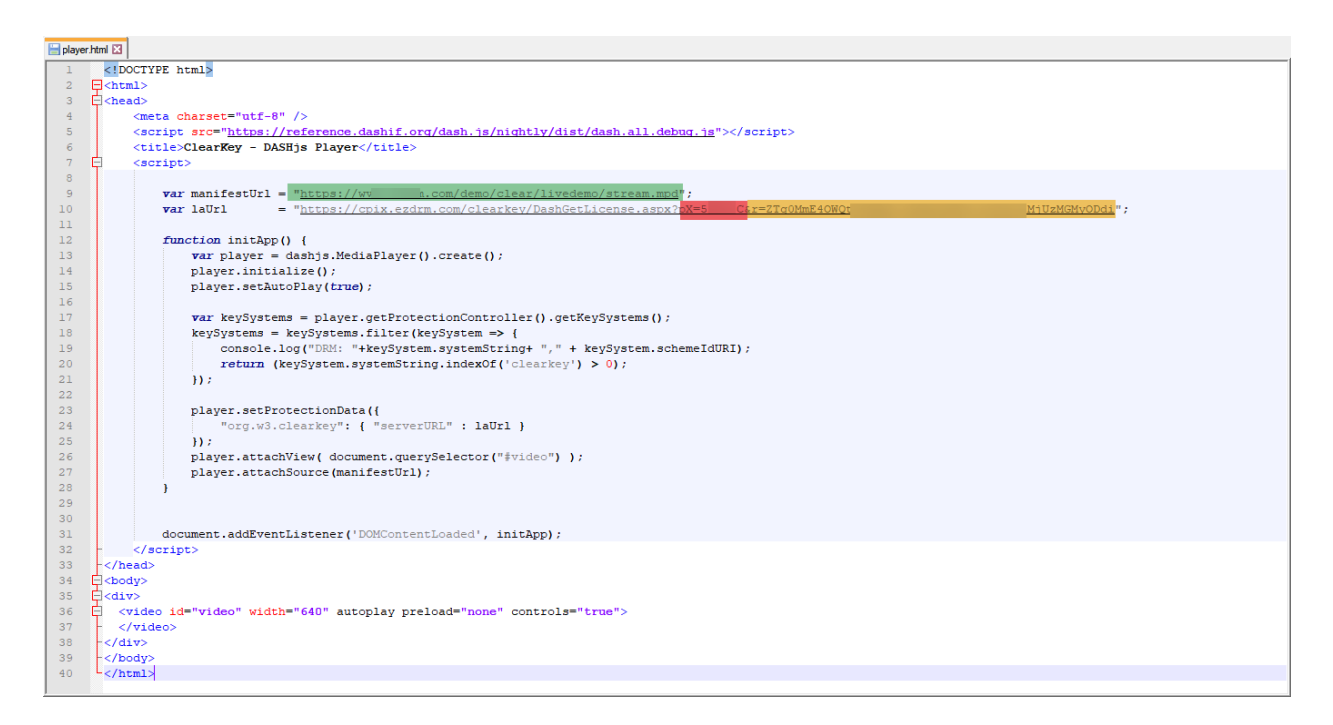

• The **var laUrl** is the base URL plus the **PX Value** and the **r value** is the **laUrl key** in Base64.

Notes:

- The Clear Key MPEG-DASH **PX Value** is provided by EZDRM.
- Append to the end of the **laUrl** any **Custom Data**. The **Custom Data** is sent back to your Authorization URL for additional business logic and validation.

```
<html>
<head>
<meta charset="utf-8" />
<script src="https://reference.dashif.org/dash.js/nightly/dist/dash.all.debug.js"></script>
<title>ClearKey - DASHjs Player</title>
```

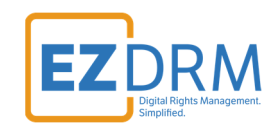

```
<script>
          var manifestUrl = "https://website.com/demo/clear/sample04/stream.mpd";
          var laUrl
                          = "https://cpix.ezdrm.com/clearkey/DashGetLicense.aspx?pX=XXXXXX&r=OTE2RTOwMkIt
XXXXXXXXXXXXXXXXXNkOtMz040UE2MkJCNz05";
       function initApp() {
            var player = dashjs.MediaPlayer().create();
            player.initialize();
                               player.setAutoPlay(true);
                               var keySystems = player.getProtectionController().getKeySystems();
                               keySystems = keySystems.filter(keySystem => {
                                          console.log("DRM: "+keySystem.systemString+ "," + keySystem.sche
meIdURI);
                                          return (keySystem.systemString.indexOf('clearkey') > 0);
                               });
                               player.setProtectionData({
                                          "org.w3.clearkey": { "serverURL" : laUrl }
                               });
                               player.attachView( document.querySelector("#video") );
                               player.attachSource(manifestUrl);
                     }
                     document.addEventListener('DOMContentLoaded', initApp);
   </script>
</head>
<body>
<div>
 <video id="video" width="640" autoplay preload="none" controls="true">
 </video>
</div>
</body>
</html>
```

2. Open the **player.html** in a browser for testing playback.

<sup>©</sup> EZDRM | www.EZDRM.com

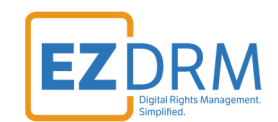

### **Generating Keys - HLS**

Below are the steps to create the DRM Keys for Apple HLS encryption with Bento4 AES Clear Keys.

To request the DRM keys from EZDRM to package the media, there are two options, you can call the EZDRM web service in a browser, or you can script this process with curl or other web service calls.

### Option 1: Request DRM keys using EZDRM Web Service

 Call the EZDRM web service in a browser: <u>https://cpix.ezdrm.com/clearkey/GenerateKeys.aspx?k=value&r=streamna</u> <u>me&u=username&p=password</u>

The parameters are as follows:

| Parameter | Description                                    |
|-----------|------------------------------------------------|
| k         | kid or Key ID value (client generated) in GUID |
|           | format*                                        |
| r         | Resource ID (client provided) for resource     |
|           | identification, for example media asset name   |
|           | (also passed back to the authentication URL)   |
| u         | EZDRM username                                 |
| р         | EZDRM password                                 |

\* To generate a GUID for the k value, you can use a GUID generator like the one found here: <u>http://guid-convert.appspot.com</u>.

### **Key Value Definitions**

Here are the descriptions of the key values returned by EZDRM:

- **id** Resource ID passed back to the authentication URL
- **kid** Key ID in GUID format

© EZDRM | www.EZDRM.com

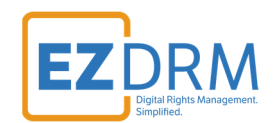

- pskc:Secret key– the Secret Content Encryption Key in Base 64 generated by EZDRM and returned as a plain value
- **URIExtXKey** the Apple FairPlay License URL for encryption

| This XML file does not appear to have any style information associated with it. The document tree is shown below.                                                                           |
|----------------------------------------------------------------------------------------------------|
| ▼ <cpix:cpix id="sample" xmlns:cpix="unn:dashif:org:cpix" xmlns:pskc="unn:ietf:params:xml:ns:keyprov:pskc"><br/>▼<cpix:constantmaylist></cpix:constantmaylist></cpix:cpix>                  |
| ▼ <cpix:lontentky lsc="">▼<cpix:lontentky< td="">kid="A16E"749"▼<cpix:lontentky< td=""></cpix:lontentky<></cpix:lontentky<></cpix:lontentky>                                                |
| <pre>v <pskc:secret></pskc:secret></pre>                                                                                                    |
|                                                                                                    |
| <br>▼ <cpix:drm5ystemlist></cpix:drm5ystemlist>                                                                                                    |
| <pre>v<cpl::umpusystem 49="" 900033="" kid="Alde4226" saa0206="" systemid="813/0844"></cpl::umpusystem></pre>                                                                               |
| <br>                                                                                                    |
| <cpix:cpix id="sample" xmlns:cpix="urn:dashif:org:cpix" xmlns:pskc="urn:ietf:params:xml:ns:keyprov:pskc"></cpix:cpix>                                                                       |
| <cpix:contentkeylist></cpix:contentkeylist>                                                                                                    |
| <cpix:contentkey explicitiv="" kid="A16EXXXX-9056-XXXX-F36D-XXXXX2BB749"></cpix:contentkey>                                                                                                 |
| <cpix:data></cpix:data>                                                                                                    |
| <pskc:secret></pskc:secret>                                                                                                    |
| <pskc:plainvalue><u>hyN9IKXXXXXXXE5pm0gg==_</u></pskc:plainvalue>                                                                                                    |
|                                                                                                    |
|                                                                                                    |
|                                                                                                    |
|                                                                                                    |
| <cpix:drmsystemlist></cpix:drmsystemlist>                                                                                                    |
| <pre><cpix:drmsystem kid="A16EXXXX-9056-XXXX-F36D-XXXXXBB749" systemid="81376844-XXXX-481e-XXXX-cc25dXXXXX3&lt;/pre&gt;&lt;/td&gt;&lt;/tr&gt;&lt;tr&gt;&lt;td&gt;3"></cpix:drmsystem></pre> |
| <pre><cpix:uriextxkey>aHR0cHM6XXXXXXXXXXXXXXXXXXXXCVhcmtleS9ITFNHZXRMaWNlbnNlLmFzcHg/cFg9NTJCMzFDJnI9UVRFMlJUU</cpix:uriextxkey></pre>                                                      |
| XdNa010T1RBMU5pMUZNemN4TFVZek5rUXRNelE0UVVFMk1rSkNOelE1                                                                                                    |
|                                                                                                    |
|                                                                                                    |
|                                                                                                    |
|                                                                                                    |

### **Option 2: Request DRM keys with curl**

The second option to request DRM keys from EZDRM is to script the process with curl or another web service call.

Using EZDRM's web service, the curl script below retrieves the DRM values from the web service.

© EZDRM | www.EZDRM.com

curl -v https://cpix.ezdrm.com/clearkey/GenerateKeys.aspx?k=value&r=streamname&u=username&p=password

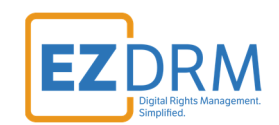

# **Clear Key Packaging - Apple HLS**

 Use the **pskc:Secret key** value and decode from Plain Value Base 64 to HEX format. An example decoder can be found at: <u>https://tomeko.net/online\_tools/base64.php?lang=en</u>

(Base 64) hyN9IKXXXXXXXXXE5pm0qg==

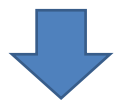

key (HEX) = 87237D20AXXXXXXXXXXX05684E699B4AA

1. Use the URIExtXKey from Key generation and decode from Base 64 for the Encryption Key URI value.

<u>(Base 66) =</u>

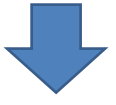

2. Run mp4hls command (included with Bento4):

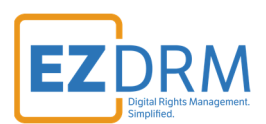

Here is an example of the mp4hls command:

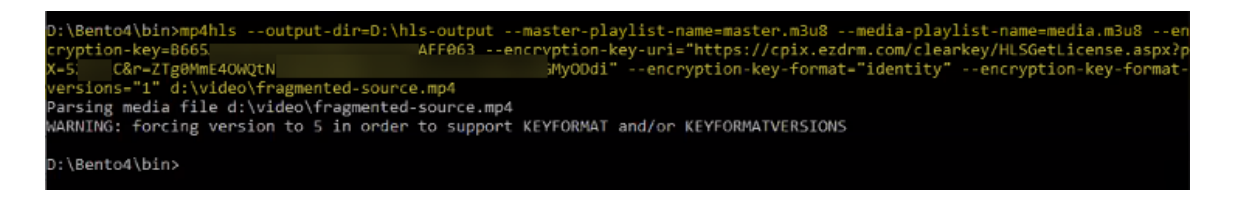

# **Testing Playback - HLS**

1. Upload the contents created in the Output directory to your file server. The URL to the .m3u8 will become your **manifest URL**.

| > This PC > Virtual (D:) | > hls-output > |               | Υ.                | Ö 🔎 Search h      | ls-output |
|--------------------------|----------------|---------------|-------------------|-------------------|-----------|
|                          | ^              | Name          | Date modified     | Туре              | Size      |
|                          |                | enedia-1      | 9/11/2020 1:23 PM | File folder       |           |
|                          |                | 🚖 master.m3u8 | 9/11/2020 1:23 PM | M3U8 Other File ( | 1 KE      |

2. For testing playback, use a demo player such as: <u>http://viblast.com/player/demo-user-stream/</u> and enter the Stream URL.

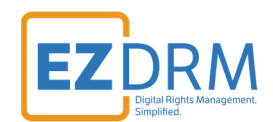

# **Additional Information**

For additional questions and comments please contact <a href="mailto:simplify@ezdrm.com">simplify@ezdrm.com</a>